## Comment encoder un DSAe ?

Après s'être connecté avec succès à l'application EMCS via le lien suivant <u>https://login.b2g.etat.lu/EMCSDispatcher/dispatch</u>, veuillez sélectionner votre autorisation d'expéditeur certifié (1), accepter le numéro d'accise (2) et ensuite sur EMCS (3)

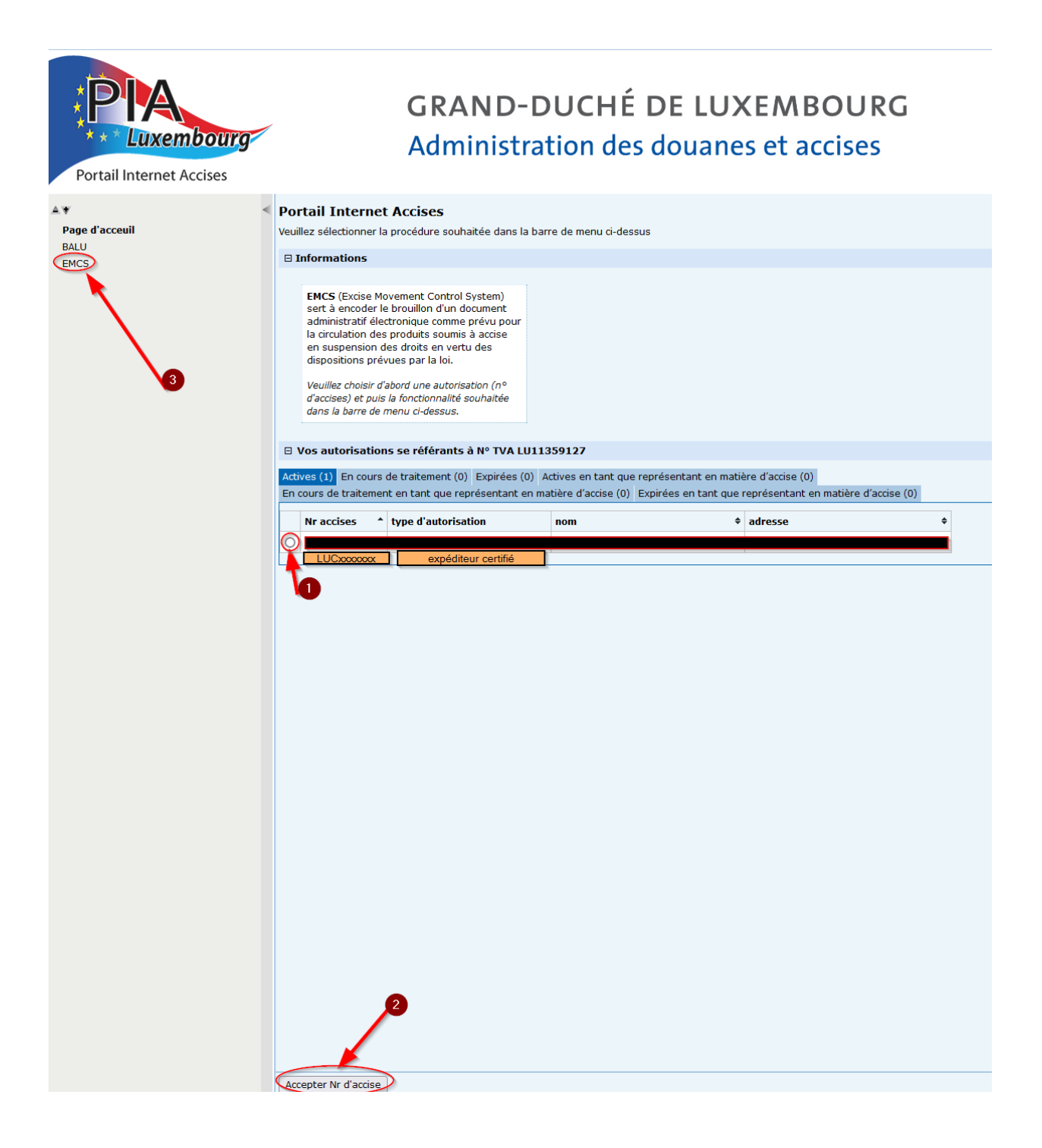

| Expédition                  | Expéditeur certif | Expéditeur certifié A Numéro d'accise Statut droit Nr. TVA 000000001                |               |                  |                |                                                                                                    |  |  |  |  |  |
|-----------------------------|-------------------|-------------------------------------------------------------------------------------|---------------|------------------|----------------|----------------------------------------------------------------------------------------------------|--|--|--|--|--|
| Créer DSAe<br>DSAe modèle   | Créer DSAe        | Créer DSAe (1) sélectionner la rubrique "Expédition"<br>(2) ensuite sur "Créer DSAe |               |                  |                |                                                                                                    |  |  |  |  |  |
| DSAe créés                  | Données de réfé   | rence                                                                               |               |                  |                | (3) CRA Fallback - seulement encoder en                                                                                      |  |  |  |  |  |
| Rapports de réception reçus | bonnees de reie   |                                                                                     |               |                  |                | cas de re-encodage d'un DSAe de secours                                                                                      |  |  |  |  |  |
| Notifications               |                   | CRA Fallback (1d) 2                                                                 |               |                  |                |                                                                                                    |  |  |  |  |  |
|                             |                   | Statt Subset (14) 3                                                                 |               |                  |                |                                                                                                    |  |  |  |  |  |
|                             |                   | Code de type de destination (1a)                                                    | veuillez choi | isir             | ~              | (4) Code de type de destination - ceci est une information<br>importante - l'expéditeur doit s'informer à l'avance auprès du |  |  |  |  |  |
| Done reçus                  |                   | Code de type d'origine (9d)                                                         | Régime acquit | tté              |                | destinataire                                                                                                    |  |  |  |  |  |
| Notifications               |                   |                                                                                     |               |                  |                |                                                                                                    |  |  |  |  |  |
| Requête                     |                   | Organisation du transport (1c)                                                      | veuillez choi | isir 🗸           |                |                                                                                                    |  |  |  |  |  |
| Anercu transnort            |                   | Numéro de référence local (9a) *                                                    |               |                  |                |                                                                                                    |  |  |  |  |  |
| EMCS - messages (B2G)       |                   | Date de la facture (9c)*                                                            |               |                  |                | Numéro facture (9b) *                                                                                                    |  |  |  |  |  |
|                             |                   |                                                                                     |               |                  |                |                                                                                                    |  |  |  |  |  |
|                             |                   | Date d'expedition (9e)                                                              |               |                  |                |                                                                                                    |  |  |  |  |  |
|                             |                   | Heure d'expédition (9f) *                                                           | - Heure 🗸     | - Min - 🖌        |                |                                                                                                    |  |  |  |  |  |
|                             |                   |                                                                                     | Heure *       | Minute *         |                |                                                                                                    |  |  |  |  |  |
|                             |                   | Durée du transport (1h) *                                                           |               | veuillez choisir |                |                                                                                                    |  |  |  |  |  |
|                             |                   | Daroo da hanoport (15)                                                              | Nombre *      | Unité de temps * |                |                                                                                                    |  |  |  |  |  |
|                             |                   |                                                                                     |               |                  |                |                                                                                                    |  |  |  |  |  |
|                             |                   |                                                                                     |               |                  |                |                                                                                                    |  |  |  |  |  |
|                             |                   |                                                                                     |               | _                |                |                                                                                                    |  |  |  |  |  |
| Code de type de des         | tination (1a) *   | Destination - destinataire ce                                                       | rtifié - 9    | <b>v</b> (1      | ) sélectionner | ce qui convient après avoir eu les données                                                                                   |  |  |  |  |  |
|                             |                   |                                                                                     |               |                  |                | necessure du destinuture                                                                                                    |  |  |  |  |  |
| Code de type d              | l'origine (9d)    | <ul> <li>Régime acquitté</li> </ul>                                                 | _             |                  |                |                                                                                                    |  |  |  |  |  |
| Organisation du tr          | ansport (1c) *    | Expéditeur - 1 2                                                                    | ~             | (2) sélection    | nner ce qui co | nvient                                                                                                    |  |  |  |  |  |
| Numéro de référen           | ce local (9a) *   |                                                                                     | _             |                  |                |                                                                                                    |  |  |  |  |  |
| Date de la                  | facture (9c)*     |                                                                                     | <b></b>       |                  | Numéro         | facture (9b)*                                                                                                    |  |  |  |  |  |
|                             |                   |                                                                                     | -             |                  |                |                                                                                                    |  |  |  |  |  |
| Date d'exp                  | oédition (9e) *   |                                                                                     | <b></b>       |                  |                |                                                                                                    |  |  |  |  |  |
|                             |                   |                                                                                     |               |                  |                |                                                                                                    |  |  |  |  |  |

Pour créer un DSAe, veuillez sélectionner la rubrique "Expédition"(1) et ensuite "Créer DSAe" (2)

Après avoir sélectionné le "code de type de destination", veuillez également choisir l'organisation du transport"

| Données de référence                        |                  |                          |                                                                                       |
|---------------------------------------------|------------------|--------------------------|---------------------------------------------------------------------------------------|
|                                             |                  |                          |                                                                                       |
| CRA Fallback (1d)                           |                  |                          | Important: Toute les case indiquées par une étoile " * " doivent<br>être remplies III |
| Code de type de destination (1a) $^{\star}$ | Destination - de | estinataire certifié - 9 | ✓                                                                                     |
| Code de type d'origine (9d)                 | Régime acquit    | té                       | Ceri est une référence unique et continue que l'expéditeur du DSAe                    |
| Organisation du transport (1c) *            | Expéditeur - 1   | ~                        | doit donner pour identifier l'envoi de la marchandise                                 |
| Numéro de référence local (9a) *            |                  |                          |                                                                                       |
| Date de la facture (9c) *                   |                  | Ē                        | Numéro facture (9b) *                                                                 |
| Date d'expédition (9e) *                    |                  |                          |                                                                                       |
| Heure d'expédition (9f) *                   | - Heure 🗸        | - Min - 👻                |                                                                                       |
|                                             | Heure *          | Minute *                 |                                                                                       |
| Durée du transport (1b) *                   |                  | veuillez choisir         | Y                                                                                     |
|                                             | Nombre *         | Unité de temps *         |                                                                                       |

| Expéditeur                                                                                                    |                                                                                                    |
|----------------------------------------------------------------------------------------------------|----------------------------------------------------------------------------------------------------|
| Numéro d'accise de l'opérateur (2a):<br>Nom de l'opérateur (2b):<br>Nom de la rue (2c):<br>Numéro de rue (2d):<br>Code postal (2e):<br>Ville (2†): | Toutes les informations dans la zone de contenu "Expéditeur" sont déjà spécifiées à l'aide du VID (VIP +<br>"Apply VID") sélectionné lors de l'enregistrement dans l'EMCS et ne peuvent pas être modifiées.                                        |
| Lieu d'expédition                                                                                                    |                                                                                                    |
| Nom de l'opérateur (3b) *                                                                                                    | Nom et adresse du lieu d'expédition (c'est-à-dire le lieu où commence le transport vers un autre État<br>membre). Ce lieu pouvant différer de la résidence principale ou du siège social de l'expéditeur, le lieu<br>d'expédition est obligatoire. |
| Nom de la rue (3c) *                                                                                                    | As Numèro de rue (3d)                                                                                                    |
| Code postal (3e) *                                                                                                    | Ville (3f) * Åš                                                                                                    |
| Destinataire                                                                                                    |                                                                                                    |
| Numéro d'accise de l'opérateur (5a) *                                                                                                    | N° TVA (5a)                                                                                                    |
| Nom de l'opérateur (5b)                                                                                                    | As Lors de la création d'un brouillon DSAe, l'expéditeur n'a qu'à spécifier le numéro d'accise du<br>destinataire centrifié ou destinataire temporairement certifié.<br>Tous les autres champs de saisie de ce groupe de données sont inactifs.    |
| Nom de la rue (5c)                                                                                                    | A5 Numèro de rue (5d)                                                                                                    |
| Code postal (5e)                                                                                                    | Ville (5f) Åš                                                                                                    |
| Numéro EORI (5h)                                                                                                    |                                                                                                    |
| 🖃 Lieu de livraison                                                                                                    |                                                                                                    |
| N° TVA (7a) *                                                                                                    | Un numéro d'identification de taxe de vente ou un autre identifiant doit être spécifié.                                                                                                    |
| Nom de l'opérateur (7b) *                                                                                                    | Ceia signifie qué si le numero d'identification recole du ileu de invraison n'est pas connu, n'importe quel<br>numéro d'identification peut être saisi (alphanumériquement jusqu'à 16 chiffres).<br>As                                             |
| Nom de la rue (7c) *                                                                                                    | Numéro de rue (7d)                                                                                                    |
|                                                                                                    | As                                                                                                    |

| Garantie de mouvement |                                                                      |                         | Sélectionnez "D                       | Pestinataire - 4", car généralement les droits d'accise perçus sur les marchandises |  |
|-----------------------|----------------------------------------------------------------------|-------------------------|---------------------------------------|-------------------------------------------------------------------------------------|--|
|                       | Code de type de garant (11a) *                                       | Destinataire - 4 💙      | transportées sont <u>c</u><br>Etats n |                                                                                     |  |
| 🕀 Opérateur garan     | ıt                                                                   |                         |                                       |                                                                                     |  |
|                       |                                                                      |                         |                                       |                                                                                     |  |
| Transport             |                                                                      |                         |                                       |                                                                                     |  |
| C                     | Code de mode de transport (13a) *<br>nformation supplémentaire (13b) | Transport par route - 3 | 3 ~                                   | Le code de mode de transport doir être sélectionné dans la liste déroulante.        |  |

| Modalités de transport                                                     |                               |  |
|----------------------------------------------------------------------------|-------------------------------|--|
| Non-indication des modalités de tran<br>Ajouter les modalités de transport | sport.<br>(Champ obligatoire) |  |

Après avoir sélectionné « ajouter les modalités de transport », un nouveau volet s'ouvre.

| Ajouter les modalités de transport                                                                                                    |                                                |                                   |  |  |  |  |  |
|----------------------------------------------------------------------------------------------------|------------------------------------------------|-----------------------------------|--|--|--|--|--|
| Modalités de transport Code d'unité de transport (16a)* Le code d'unité de transport est à sélectionner dans la liste déroulante en relation avec le mode de transport mentionné dans le champ 13a AB 12345 Les identifiants du moyen de transport doivent être renseignés Information supplémentaire (16f) |                                                |                                   |  |  |  |  |  |
| Accepter velider les c                                                                                                    | shamps sélectionnés en cliquant sur "accepter" |                                   |  |  |  |  |  |
| Action Code d'unité de transport (16a)                                                                                                    | Identité des unités de transport (16b)         | Identité des sceaux apposés (16c) |  |  |  |  |  |
| Véhicule - 2                                                                                                    | AB 12345                                       |                                   |  |  |  |  |  |
| Ajouter les modalités de transport (Champ oblig                                                                                                    | atoire)                                        |                                   |  |  |  |  |  |

Jusqu'à 999 "positions marchandises" peuvent être encodées

Liste des positions marchandises

Aucune information marchandise enregistrée.

Ajouter positions marchandises (Champ obligatoire)

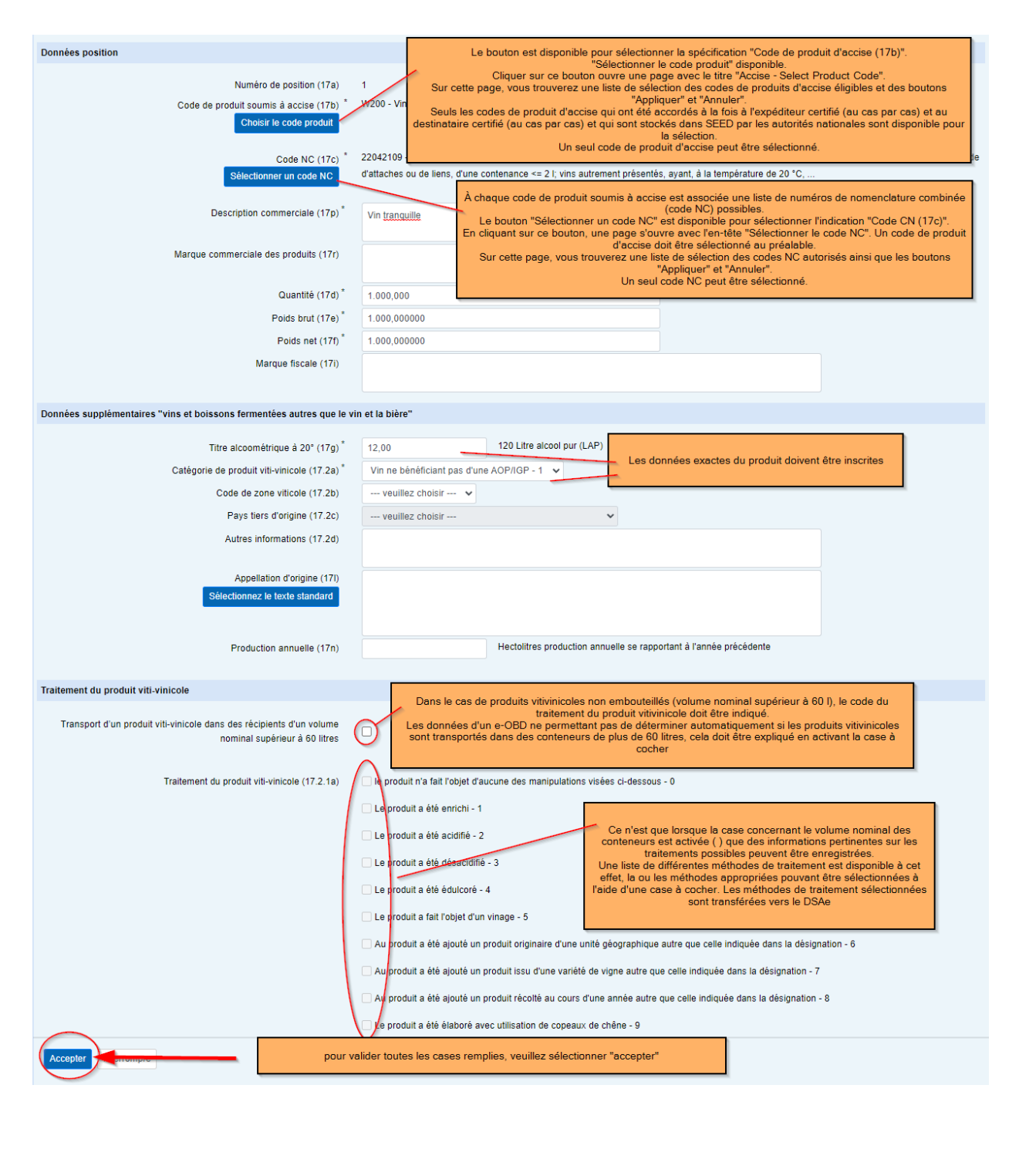

| Emballage                  |                     |
|----------------------------|---------------------|
| Pas d'emballages introduit | 's                  |
| Ajouter des emballages     | (Champ obligatoire) |

Après avoir sélectionné « ajouter des emballages », un nouveau volet s'ouvre.

| Ajouter des emballages                    |                                                                                                    |  |
|-------------------------------------------|----------------------------------------------------------------------------------------------------|--|
| Emballage                                 | Le type de colis doit être spécifié en sélectionnant le code approprié dans la liste déroulante.<br>La liste de codes contient de nombreuses valeurs, ce qui la rend confuse. Si vous placez le<br>curseur de la souris dans le champ de salisie et entrez les premières lettres de l'unité |  |
| Type d'emballage (17.1a) *                | d'emballage que vous recherchez, la première valeur de la liste sera trouvée.                                                                                                    |  |
| Nombre d'emballages (17.1b) *             |                                                                                                    |  |
| Marques d'expédition (17.1f)              | Si les colis peuvent être comptés, le nombre de colis doit<br>être indiqué                                                                                                    |  |
| Identité des sceaux apposés (17.1c)       |                                                                                                    |  |
| Informations relatives aux sceaux (17.1d) |                                                                                                    |  |
| Accepter Merrompre valider les            | champs en cliquant sur "accepter"                                                                                                    |  |

Si tous les champs de saisie requis sur les pages "Créer e-VBD", "Ajouter une marchandise" et "Ajouter des colis" ont été renseignés et le bouton "Vérifier" est enfoncé, le système effectue de nombreux contrôles de validation..

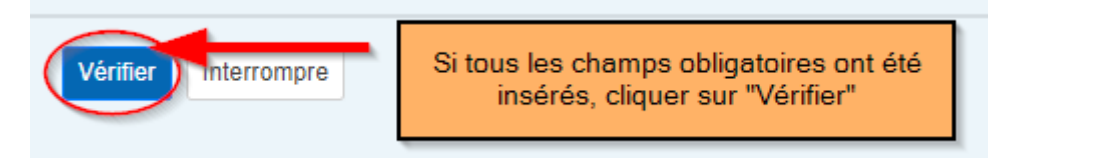

Si aucune erreur ne se produit, une vue HTML du DSAe – brouillon (sans ARC) s'affiche lorsque le bouton "Vérifier" est cliqué (désignation de la page "DSAe – Afficher") Cette vue HTML affiche tous les champs de saisie remplis et non remplis d'un brouillon DSAe. Les tableaux de synthèse ne sont affichés qu'au dernier niveau hiérarchique (packages). Les postes de marchandises ne sont plus affichés sous la forme d'un tableau récapitulatif. De cette manière, toutes les données enregistrées peuvent être affichées sur une seule page.

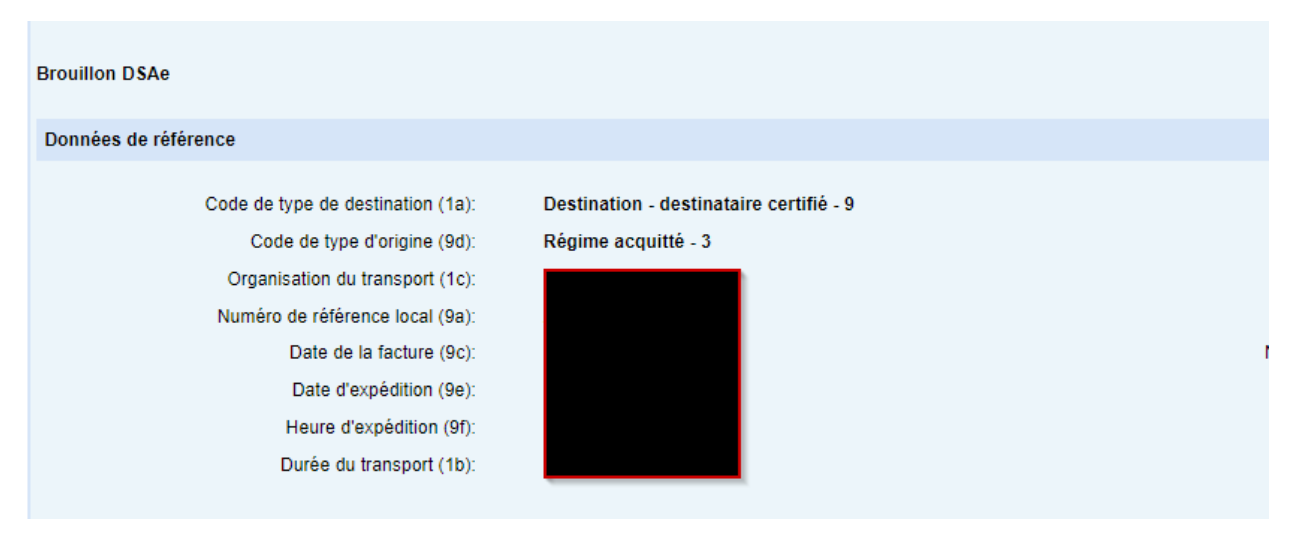

| Envoyer | Interrompre | <br> |  |  |
|---------|-------------|------|--|--|
|         |             |      |  |  |

La page "DSAe – Visualiser" contient les boutons "Envoyer" et "Interrompre". Si vous cliquez sur le bouton « Envoyer » le DSAe est créé et un ARC est attribué..

| DSAe créés    |                     |                                    |                               |                                    |                        |   |                                                      |                              | 09.02.2023 / 16:33     |
|---------------|---------------------|------------------------------------|-------------------------------|------------------------------------|------------------------|---|------------------------------------------------------|------------------------------|------------------------|
| • Le DSA      | e :                 | / Séquence 1 a                     | été créé avec su              | ccès.                              |                        |   |                                                      |                              |                        |
| Expéditeur ce | ertifié AWK CO name | Numéro d'accise LU                 | ICCOR123456K                  | Statut droit N                     | . <b>TVA</b> 000000001 |   |                                                      |                              | ~                      |
| DSAe créés    |                     |                                    |                               |                                    |                        |   |                                                      |                              |                        |
| Filtre        |                     |                                    |                               |                                    |                        |   |                                                      |                              |                        |
|               | Numéro de           | CRA<br>e référence local<br>Statut | veuillez chois<br>Filtre Annu | ir<br>Ier le filtre                | ~                      |   |                                                      |                              |                        |
| DSAe créés    |                     |                                    |                               |                                    |                        |   |                                                      |                              |                        |
|               |                     |                                    |                               |                                    |                        |   |                                                      |                              | Lignes par page: 20 🗸  |
| Action        | Visualisation       | CRA - Séquence                     |                               | Date<br>d'expédition<br>selon DSAe | Destinataire           | ÷ | Lieu de livraison/ Bureau de<br>douane d'exportation | Numéro de référence<br>local | Statut                 |
| :≡ •          | ۵-                  |                                    |                               |                                    |                        |   |                                                      |                              | DAe/DSAe accepté - X01 |

Un message de réussite s'affiche et la page "DSAe crée" s'ouvre où le DSAe nouvellement créé est saisi dans le tableau récapitulatif. Le DSAe reçoit le statut "DSAe accepté - X01". En même temps, une nouvelle fenêtre (onglet navigateur) du navigateur Internet utilisé s'ouvre. Cet onglet du navigateur contient le DASe que vous venez de créer sous forme de PDF imprimable et téléchargeable. Cet onglet reste ouvert et doit être activement fermé (c'est-à-dire que l'onglet du navigateur n'est pas automatiquement fermé).

| Page 1 sur 1                                    |
|-------------------------------------------------|
| 1 MOUVEMEMT DES PRODUITS SOUMIS À ACCISE - DSAe |

| 1a Code de type de destination 1b Durée du t     |                                                   |                  |                                   | transport 1c Organisation du transport 1d CRA 1f Séquence |                                 |   |    |  |
|--------------------------------------------------|---------------------------------------------------|------------------|-----------------------------------|-----------------------------------------------------------|---------------------------------|---|----|--|
| 9 - Destination - destinataire certifié   1 jour |                                                   |                  |                                   | 1 - Expéditeur 1                                          |                                 |   |    |  |
| 1e Date et heure                                 | <u>1e Date et heure de validation</u> du DAe/DSAe |                  |                                   |                                                           | de validation de la mise à jour |   |    |  |
|                                                  |                                                   |                  |                                   |                                                           |                                 |   |    |  |
| 2 Expéditeur                                     |                                                   |                  |                                   | 3 Lieu d'expédi                                           | tion                            |   |    |  |
| 2a Numéro d'acci                                 | se de l'opérateur                                 |                  |                                   | 3a Référence de                                           | l'entrepôt fiscal               |   |    |  |
| 2b Nom de l'opéra                                | ateur                                             |                  |                                   | 3b Nom de l'opér                                          | ateur                           |   |    |  |
| AWK CO nam                                       | e                                                 |                  |                                   | test                                                      |                                 |   |    |  |
| 2c Nom de la rue                                 |                                                   | 2d Numéro de rue | •                                 | 3c Nom de la rue 3d Numéro de ru                          |                                 |   |    |  |
| AWK CO stre                                      | et name                                           | 10               |                                   | teststreet teststreet                                     |                                 |   |    |  |
| 2e Code postal                                   | 2f Ville                                          |                  | 2g                                | 3e Code postal                                            | 3f Ville                        | • | 3g |  |
| 1522                                             | AWK CO city                                       |                  | fr                                | 456                                                       | testlocation                    |   | fr |  |
| 5 Destinataire                                   |                                                   |                  |                                   | 7 Lieu de livrais                                         | son                             |   |    |  |
| 5a Numéro d'acci                                 | se de l'opérateur/N° TVA                          |                  |                                   | 7a Numéro d'acc                                           | ise de l'opérateur/N° TVA       |   |    |  |
|                                                  |                                                   |                  |                                   |                                                           |                                 |   |    |  |
| 5b Nom de l'opéra                                | ateur                                             |                  |                                   | 7b Nom de l'opérateur                                     |                                 |   |    |  |
| AWK name                                         |                                                   |                  |                                   | test                                                      |                                 |   |    |  |
| 5c Nom de la rue 5d Numéro de rue                |                                                   |                  | 7c Nom de la rue 7d Numéro de rue |                                                           |                                 |   |    |  |
| AWK CE1 street name 10                           |                                                   |                  | teststreet teststreet             |                                                           |                                 |   |    |  |
| 5e Code postal                                   | 5f Ville                                          |                  | 5g                                | 7e Code postal                                            | 7f Ville                        |   | 7g |  |
| 15122                                            | AWK CE1 city                                      |                  | fr                                | 456                                                       | testlocation                    |   | fr |  |

"L'expéditeur certifié notifie à la personne accompagnant les produits soumis à accise ou, si personne n'accompagne les produits soumis à accise, au transporteur, le transporteur de l'ARC. La personne accompagnant les produits soumis à accise ou le transporteur notifie les autorités compétentes avec ce code sur demande à tout moment pendant le transport » (article 36, paragraphe 4, de la directive (UE) 2022/262). Il n'est pas obligatoire que l'impression PDF du DSAe accompagne l'envoi, mais cela est fortement recommandé.

## Informations utiles

Les messages d'erreur sont toujours affichés sur fond rouge. Cliquer sur le message d'erreur place le curseur là où une modification doit être apportée.

|                                                                                                    | Timeout 28:39                                        |
|----------------------------------------------------------------------------------------------------|------------------------------------------------------|
| Créer DSAe                                                                                                    |                                                      |
| Les informations suivantes sont manquantes ou incorrectes:<br>• GN013 - La date d'expédition (9e) et l'heure d'expédition (9f) ne doivent pas être dans le passé. | Les messages d'erreur sont affichés sur fond rouge ! |

Si vous ne faites rien pendant 30 minutes, le système vous déconnectera.

Chaque fois que vous entrez un champs (action), le chronomètre est réinitialisé à 30 minutes.